網路查詢體檢報告流程

https://www.landseedhospital.com.tw/tw/report

| ✤ 聯新國際醫 | 7<br>-<br>-<br>-<br>-<br>-<br>-<br>-<br>-<br>-<br>-<br>認識我們<br>-<br>-<br>-<br>器療圏隊<br>-<br>-<br>-<br>-<br>-<br>-<br>-<br>-<br>-<br>-<br>-<br>-<br>- | 聯新國際醫療集團 集開<br>特色醫療 就醫指南 顧客専區<br>MEDICAL OUDE CUSTONER | 版面 環台醫療策略聯盟 院内網站     健康 <b>園地 教研品管</b> BLOO RESEARCH |
|---------|----------------------------------------------------------------------------------------------------|--------------------------------------------------------|------------------------------------------------------|
|         | 健檢報                                                                                                    | 告查詢                                                    |                                                      |
|         | 健物中心                                                                                                    | 尊爵健康會館                                                 |                                                      |
|         |                                                                                                    |                                                        |                                                      |

## 請輸入身分證字號及西元出生年月日

## 首次使用線上報告查詢系統:

1.預設帳號為身分證字號/外籍人士為護照號碼

2.預設密碼為身分證中間 6 碼開始取 EX: A123456789, 密碼為 234567

3.第一次登入請修改密碼

4.若有任何疑問歡迎來電詢問,服務諮詢時間:週一至週五上午 08:00-17:00 週六上午 08:00-12:005.服務專線: (03)4941234#8768 (健檢中心)

| 😵 聯新國 | 國際醫院<br>ERINATIONAL HOSPITAL                                                                                                    | 認識我們 醫療團隊<br>ABOUT DOCTOR                                             | 特色醫療<br>MEDICAL           | 聯新國際醫療<br>就醫指南<br><sub>OUIDE</sub> | 集團 集團版圖<br>顧客專區<br>CUSTOMER | 環台醫療策略聯<br>健康園地<br>BLOG | 盟 院內綱站<br>教研品管<br>RESEARCH |
|-------|----------------------------------------------------------------------------------------------------|-----------------------------------------------------------------------|---------------------------|------------------------------------|-----------------------------|-------------------------|----------------------------|
|       |                                                                                                    | 健檢中心                                                                  | <b>动報告</b>                |                                    |                             |                         |                            |
|       | 身分證字號<br>(請輸入您的身分證字號)                                                                                                    | landseed-hc<br>(格式為YYYY-MM-DD,例页                                      | I : 2008-11-10)           | 密碼<br>                             | )                           |                         |                            |
|       | 請輸入圖形內數字:                                                                                                    | 145                                                                   | e e                       | 伝記際研                               | 確認祥出                        |                         |                            |
|       | <ol> <li>首次使用線上報告查約系統:</li> <li>1.預設帳號為身分證字號/外組</li> <li>2.預設密碼為身分證中間6碼開</li> <li>3.第一次登入請修改密碼</li> <li>4.若有任何疑問歡迎來電詢問</li> <li>5.服務專線:(03)4941234#87</li> </ol> | 1人士為護照號碼<br>19始取 EX: A123456789,密碼為2<br>,服務諮詢時間:週一至週五上4<br>768 (健檢中心) | 234567<br>=08:00-17:00 週7 | L年08:00-12:00                      | VIE BOXA                    |                         |                            |

## 歷年檢查報告

| 翰新國際醫院<br>LANGSEED INTERNATIONAL HOSPITAL | 認識我們<br>ABOUT | 醫療團隊<br>DOCTOR<br>MEDICAL | 聯新國際醫療集團 集團版圖 環合醫療<br>就醫指南 顧客專區 健康園<br>GUIDE CUSTOMER BLOG | 策略聯盟 院內網站<br>地 教研品管<br>RESEARCH           |
|-------------------------------------------|---------------|---------------------------|------------------------------------------------------------|-------------------------------------------|
|                                           |               | REPORT AREA<br>報告專區       | HEDICAL HISTORY                                            | And and and and and and and and and and a |
| 健檢中心                                      |               |                           | 修改僵人資料 登出 🧿                                                |                                           |
| 檢查日期                                      | 報告類別          |                           | 下載檔案                                                       |                                           |
| 2024.04.09                                | 合約套餐健康檢查      |                           | ror                                                        |                                           |
| 2023.03.27                                | 合約套餐健康檢查      |                           | PDF                                                        |                                           |